## ★ Springer Linkの画面から検索した際の、契約状況による表示の違い(図書館サイト経由でSpringer Linkにアクセスする場合に限る)

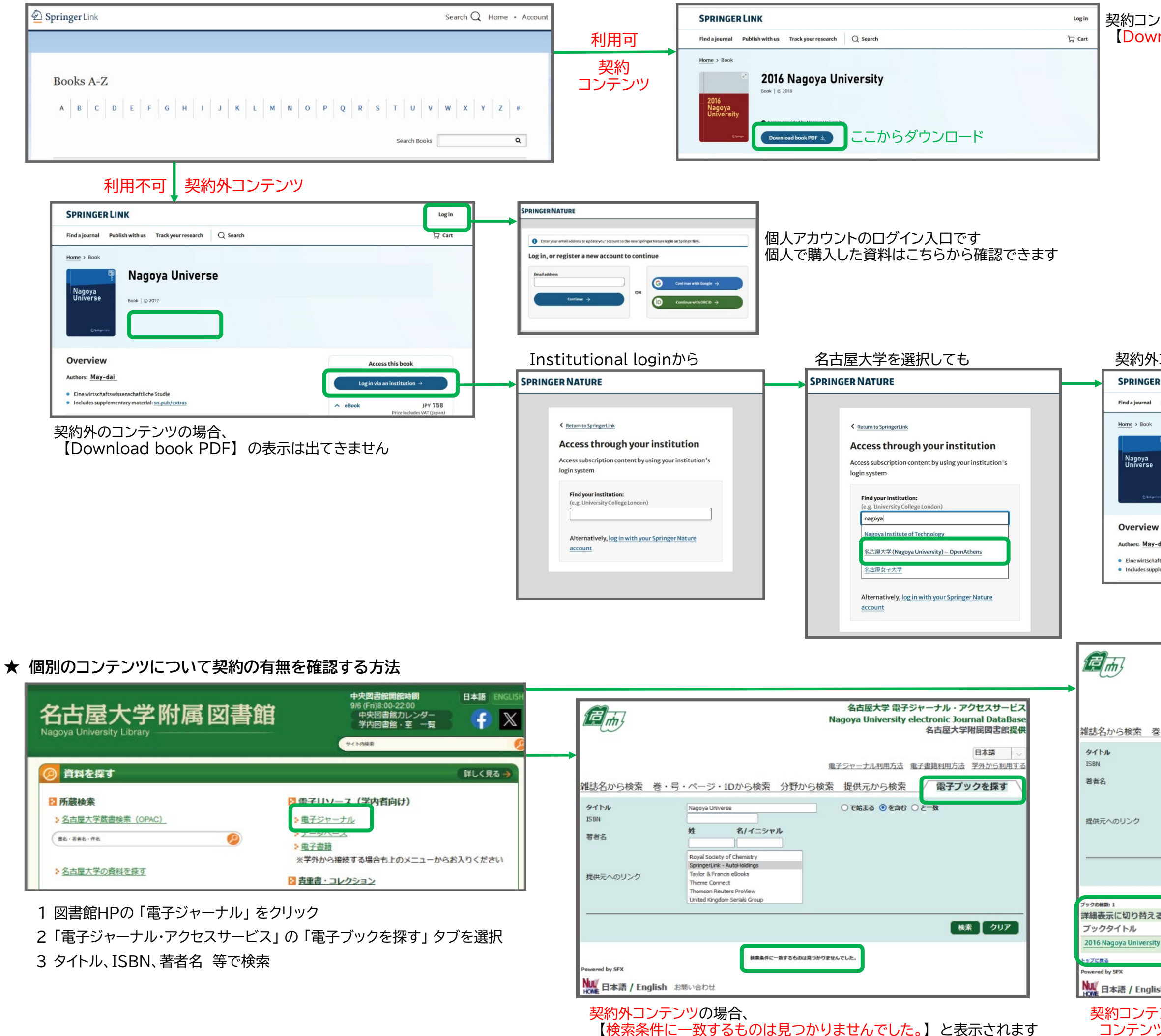

## 契約コンテンツの場合、 【Download book PDF】から利用いただけます

## 契約外コンテンツのため、同じ画面に戻ってしまいます

| NK                                                          |          |                                         | Login  |
|-------------------------------------------------------------|----------|-----------------------------------------|--------|
| lish with us Track your research                            | Q Search |                                         | ₩ Cart |
| Nagoya Univers                                              | e        |                                         |        |
|                                                             | כ        |                                         |        |
|                                                             |          | Access this book                        |        |
|                                                             |          | Log in via an institution $\rightarrow$ |        |
| enschaftliche Studie<br>tary material: <u>sn.pub/extras</u> |          | ∧ eBook JPY<br>Delea Instandes UAT.     | 758    |

|                              | Na            | 名古屋大学 電子ジャーナル・アクセス<br>agoya University electronic Journal D<br>名古屋大学附属図 | 、サービス<br>DataBase<br>l書館提供 |
|------------------------------|---------------|-------------------------------------------------------------------------|----------------------------|
|                              |               | 日本。                                                                     | <b>a</b> 🗸                 |
|                              | 電             | 子ジャーナル利用方法 電子書籍利用方法 学外力                                                 | ら利用する                      |
| 号・ページ・IDから                   | 検索分野から検索      | 提供元から検索 電子ブックを                                                          | 探す                         |
| 2016 Nagoya Univers          | sity          | ○で始まる ◎を含む ○と一致                                                         |                            |
| 姓 名/イ                        | ニシャル          |                                                                         |                            |
| Oufred Liniugreity Proce     |               |                                                                         |                            |
| Oxford VSI (Very Short In    | ntroductions) |                                                                         |                            |
| Project Euclid<br>ProQuest   |               |                                                                         |                            |
| Royal Society of Chemistr    | y             |                                                                         |                            |
| apringer Link - Mator Iolani | P             |                                                                         |                            |
|                              |               | 検索                                                                      | クリア                        |
|                              |               |                                                                         |                            |
|                              |               | 1 ページ中1 ページ目を表示してい                                                      | います。                       |
|                              | ISBN          | 提供元へのリンク                                                                | 詳細                         |
|                              |               |                                                                         |                            |
|                              | 3-758-75875-8 | SpringerLink Books - AutoHoldings                                       | <b>(i)</b>                 |

契約コンテンツの場合、 コンテンツのリストが表示されます